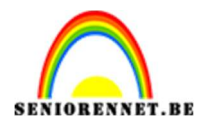

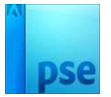

## <u>Werken met schaduwen</u>

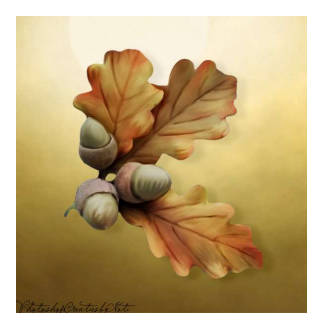

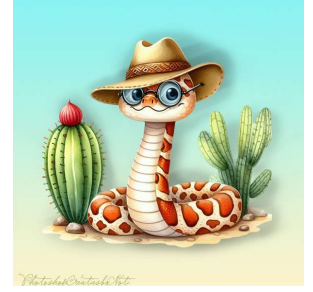

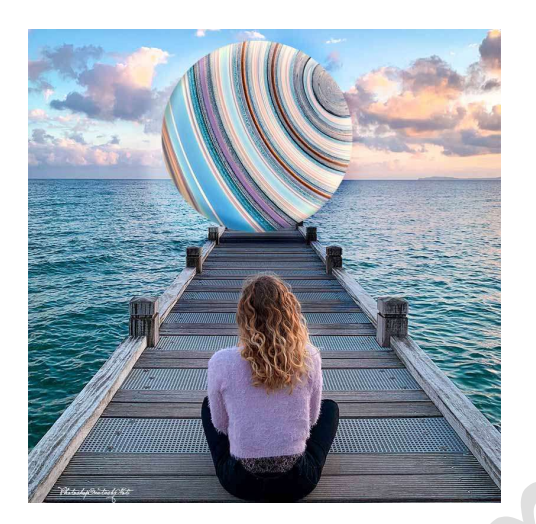

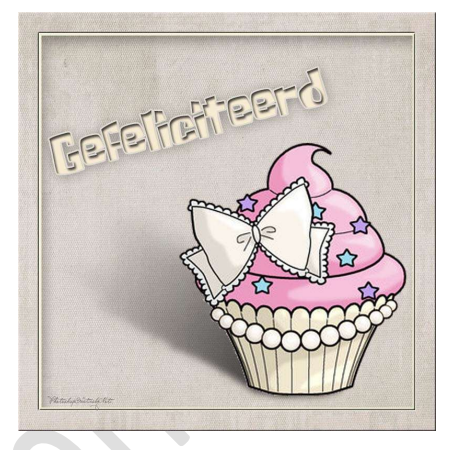

## Materiaal: Eigen tubes

Het gebruiken van schaduwen op jouw afbeelding, kader... zorgt ervoor dat u meer dieptegang in uw werkstuk gaat krijgen. Je kan natuurlijk aan de slag met de Laagstijl Slagschaduw, maar u kan ze ook zelf maken. Hieronder vindt u verschillende werkwijzen om dit te doen.

- 1. <u>Werken met grijs/zwarte kleur Gaussiaans vervagen aanpassen</u> <u>overvloeimodi en laagdekking.</u>
  - 1. Open een nieuw document naar keuze.
  - 2. Plaats daarin een afbeelding waar u een schaduw wil aan geven.
  - 3. Dupliceer de laag van deze afbeelding.

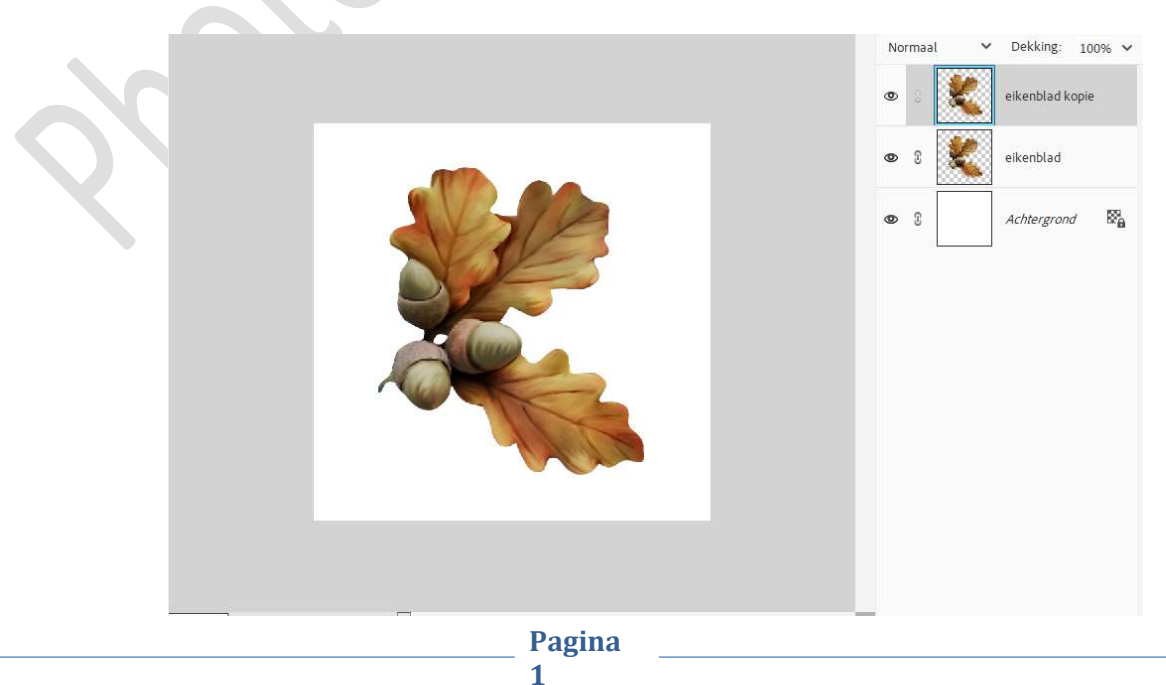

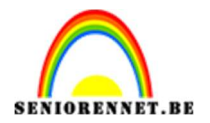

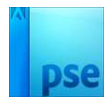

4. Sluit het oogje van de gedupliceerde laag. We gaan werken op de onderste laag van onze afbeelding. Doe **Ctrl+klik** op de **onderste laag** van onze afbeelding en vul deze met een grijze of zwarte kleur.

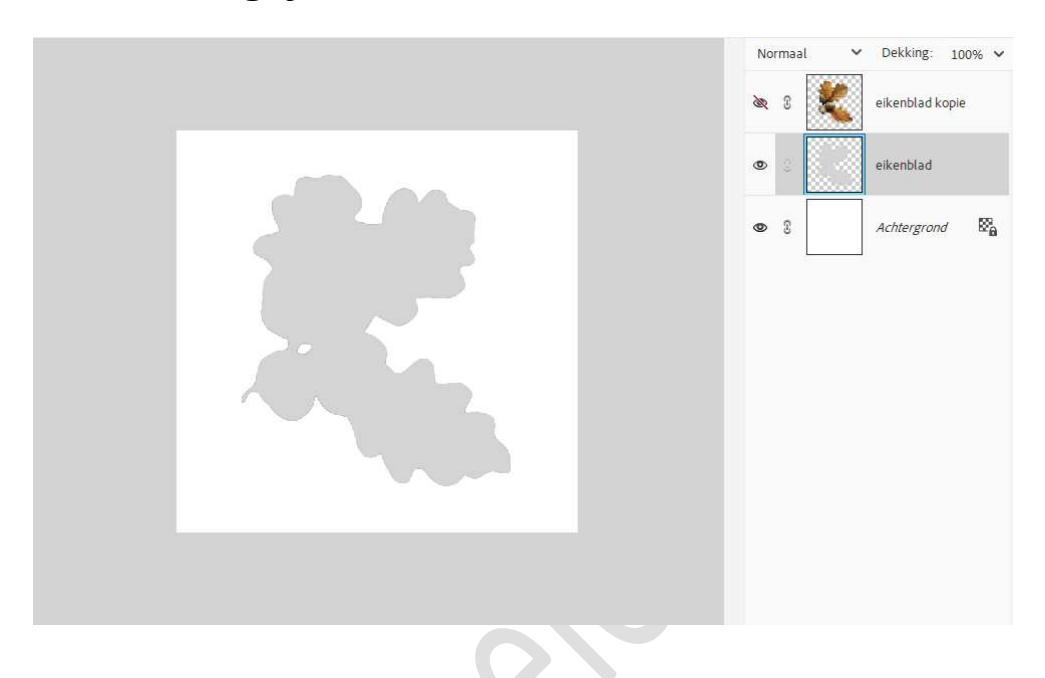

## Deselecteren

5. Ga nu naar Filter → Vervagen → Gaussiaans vervagen → stel de **pixels** in naar keuze.

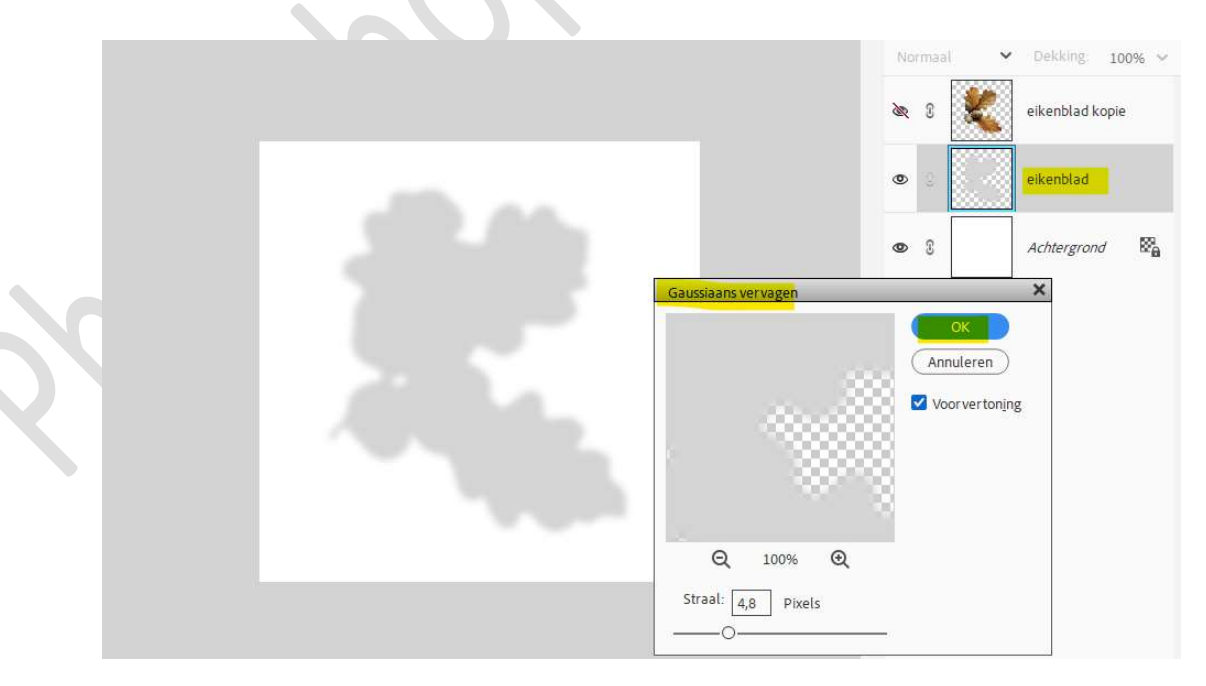

6. Open terug het oogje van de bovenste laag (gedupliceerde afbeelding.) Doe CTRL+T van de onderste laag (schaduw) en verplaats deze

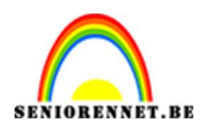

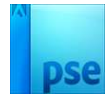

naar links, rechts, onder of boven...waar u de schaduw wil hebben bij uw afbeelding.

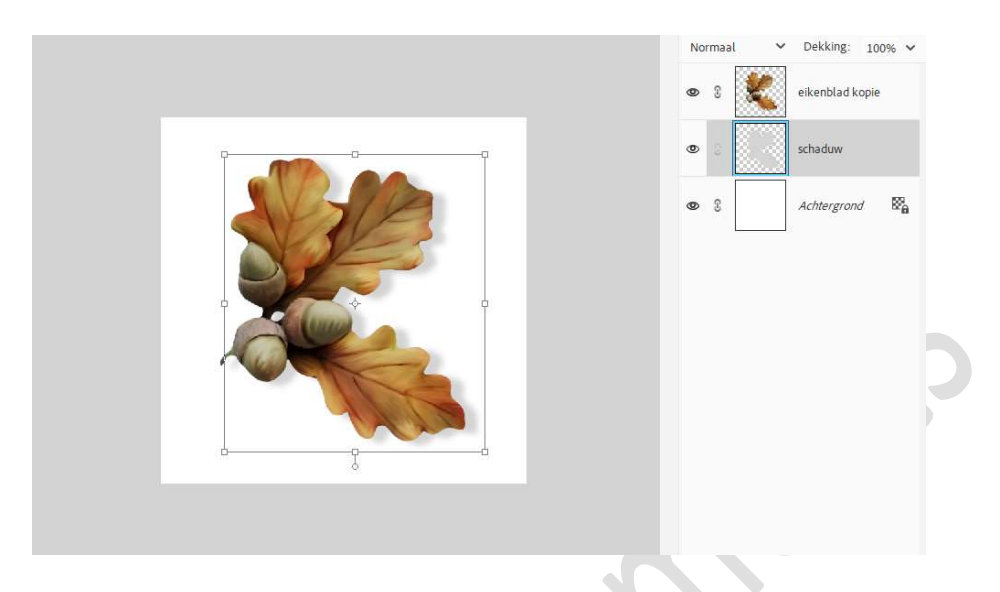

7. Pas nu uw laagmodus en laagdekking aan naar eigen keuze.

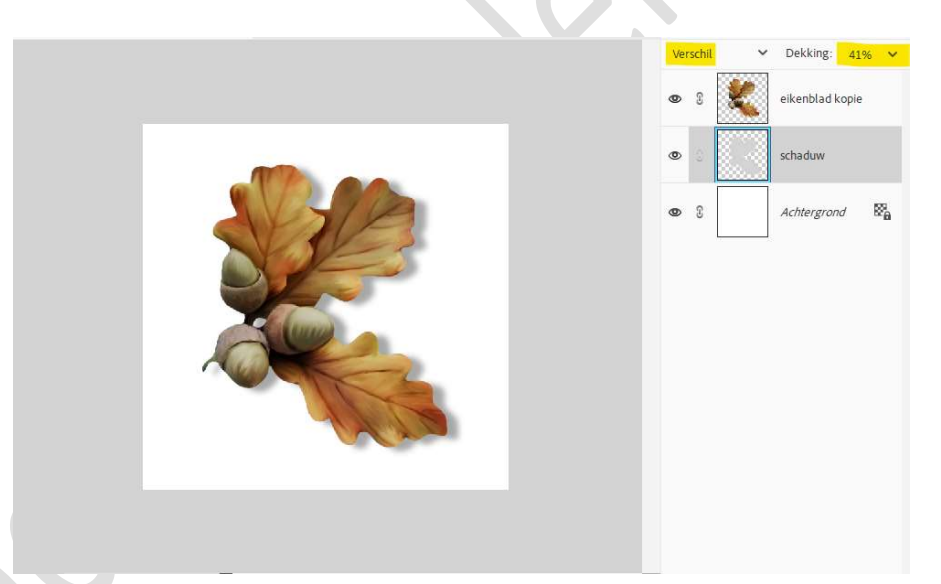

Ziezo eerste schaduw is gemaakt. Werk nu uw werkstuk af naar keuze en vergeet uw naam niet. Sla op als PSD: max. 800 px aan langste zijde. Sla op als JPEG: max. 150 kb.

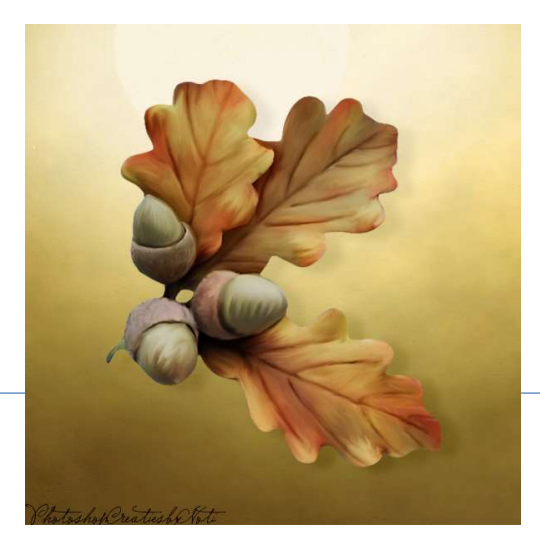

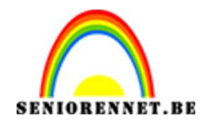

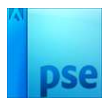

- 2. Gebruik maken van Filter "Bewegingsonscherpte".
  - 1. Open een **nieuw document**.
  - 2. Plaats daarin de afbeelding naar keuze.
  - Dupliceer de afbeelding. Noem de onderste laag schaduw.
     Sluit oogje van de bovenste laag (afbeelding).

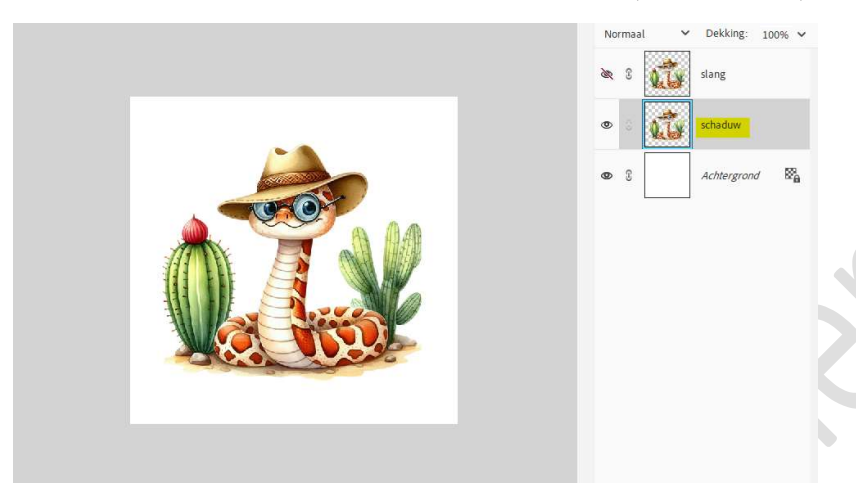

4. Doe Ctrl+klik op de laag schaduw.
 Ga naar Bewerken → Selectie vullen → grijze of zwarte kleur.

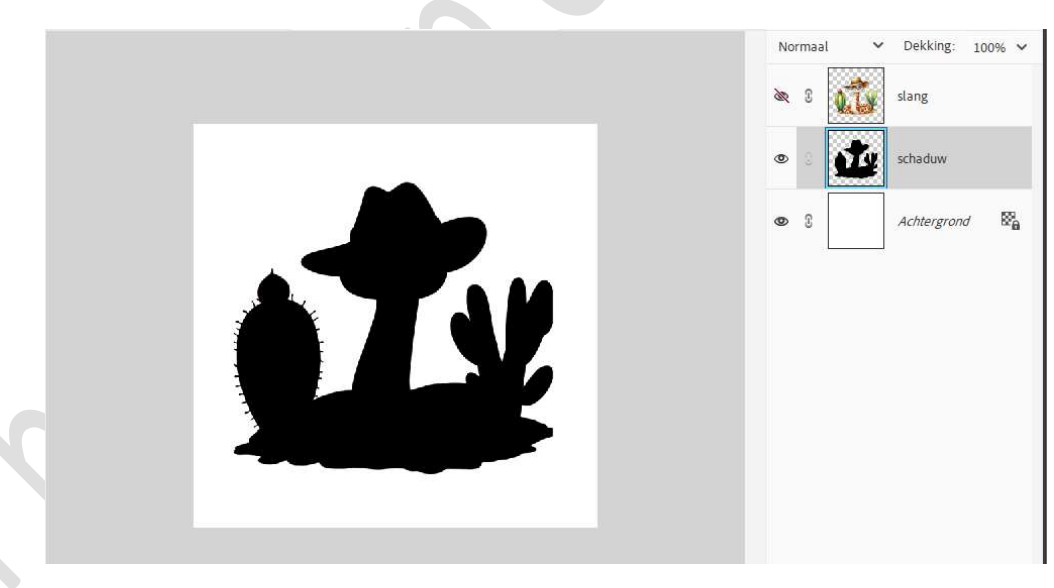

5. Ga naar **Filter → Vervagen → Bewegingsonscherpte →** Stel naar eigen keuze de **hoek** en **Afstand** in en druk op **OK**.

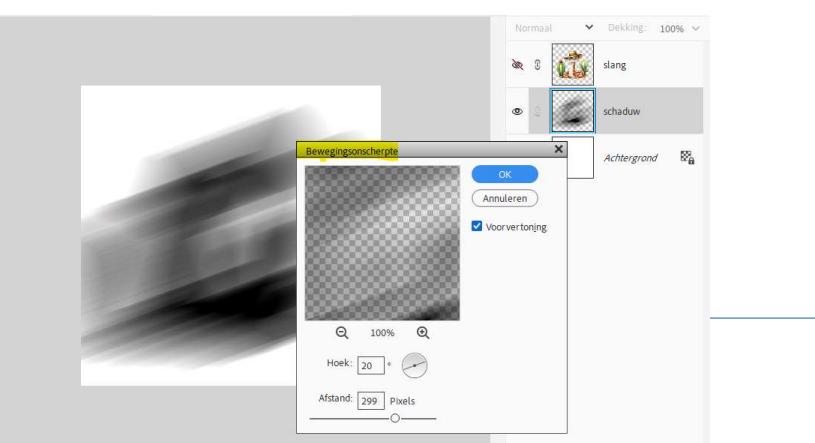

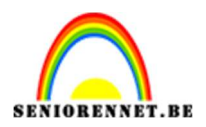

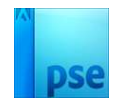

6. Open het oogje van de afbeelding.
 Vergroot de schaduw, doe CTRL+T → Hoogte en breedte verhogen.

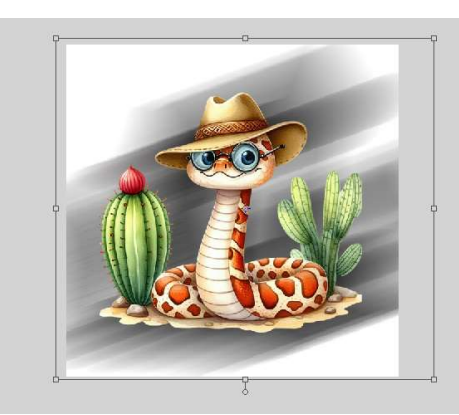

7. **Hang** aan de **laag schaduw** een **laagmasker**. Neem een **zacht zwart penseel**, pas de grootte en dekking van penseel aan en verwijder het teveel aan schaduw.

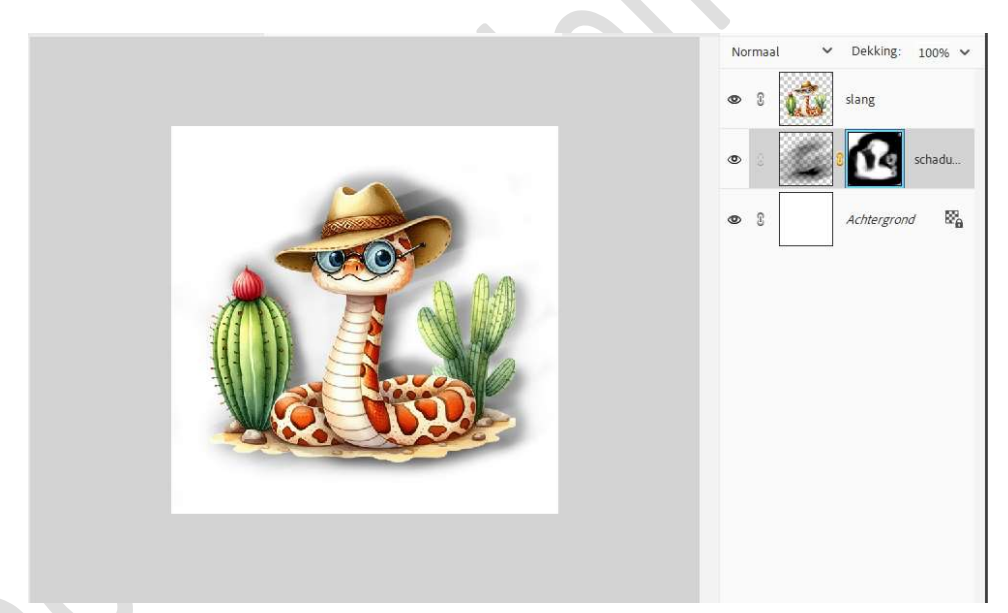

8. Pas nu de overvloeimodus en/of laagdekking aan naar keuze. Werk af en vergeet uw naam niet. Sla op als PSD: max. 800 px. aan langste zijde. Sla op als JPEG: max. 150 kb

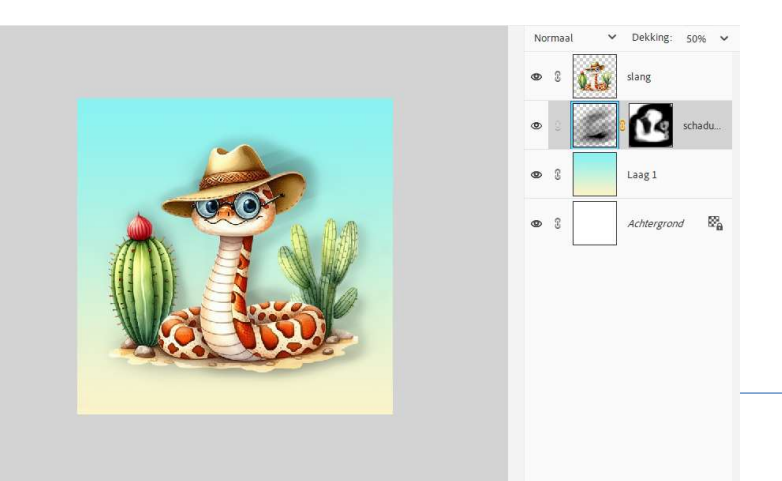

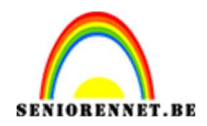

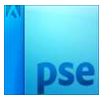

- 3. <u>Schaduw met Transformatie.</u>
  - 1. Open een nieuw document.
  - 2. **Plaats** uw **afbeelding** van keuze in.
  - 3. Dupliceer de laag en noem de onderste laag schaduw.

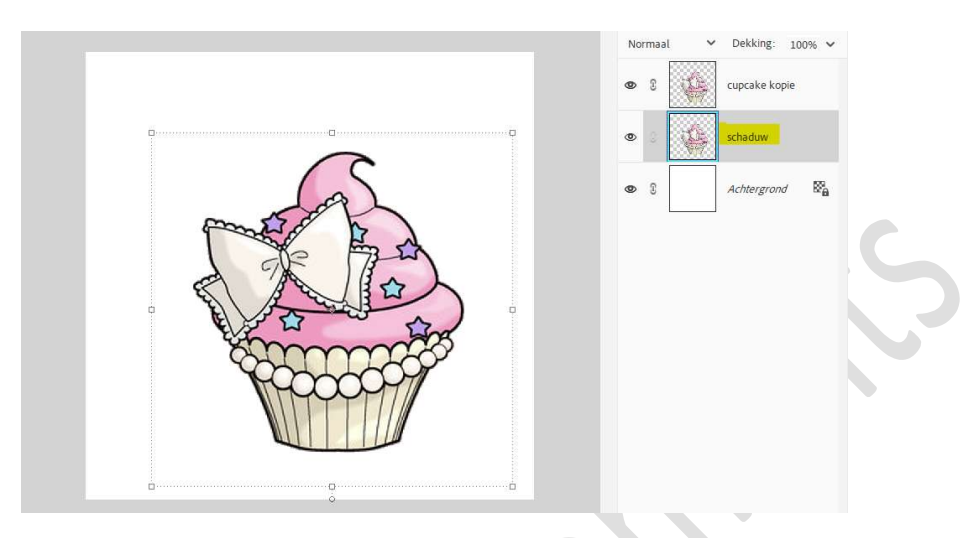

4. Activeer de laag schaduw.
Doe CTRL+T (Transformatie) → druk de Ctrl-toets in en neem het middelste blokje bovenaan, versleep naar de linker of rechterzijde.

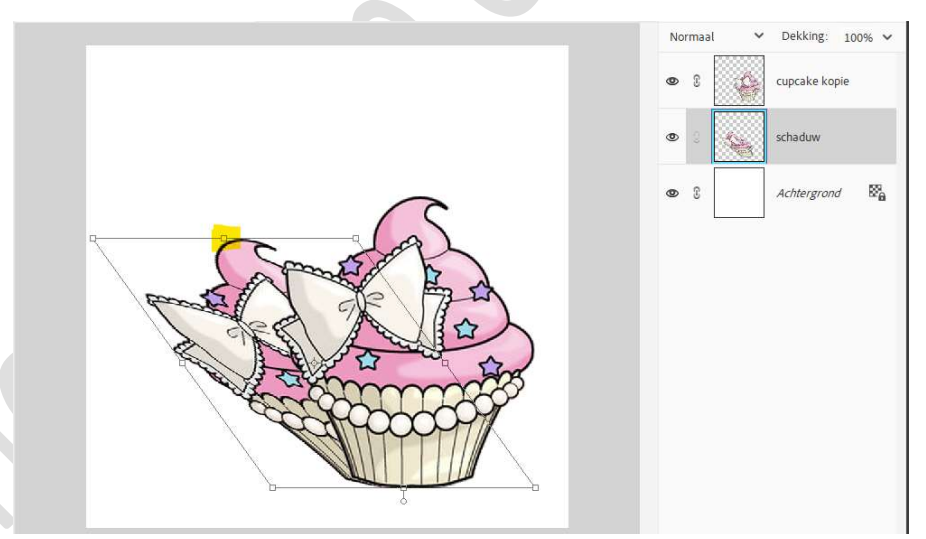

5. Versmal het linkse en rechtse blokje onderaan gelijk met de afbeelding.

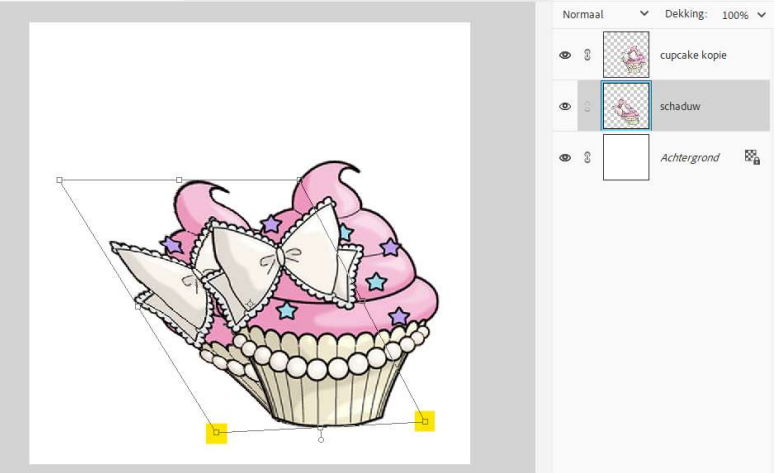

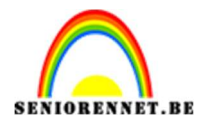

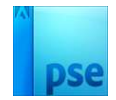

 Doe Ctrl+klik op de laag van de schaduw.
 Activeer het Verloopgereedschap van Zwart naar wit – Lineair Verloop.

Trek een verloop van onder naar boven.

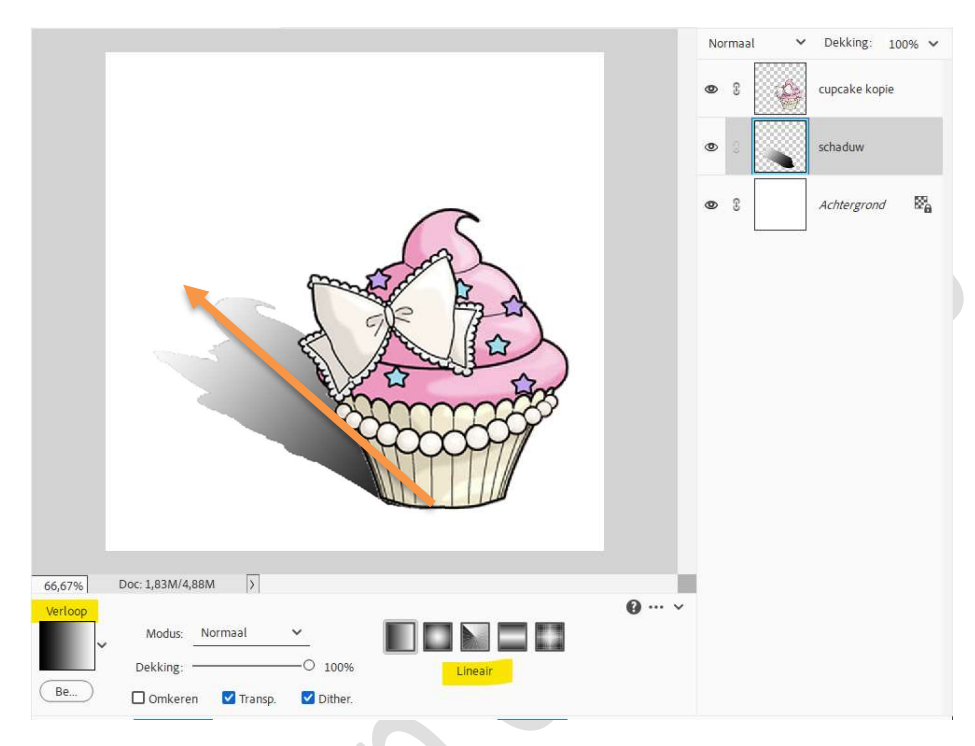

7. Zet de laagmodus op Vermenigvuldigen.

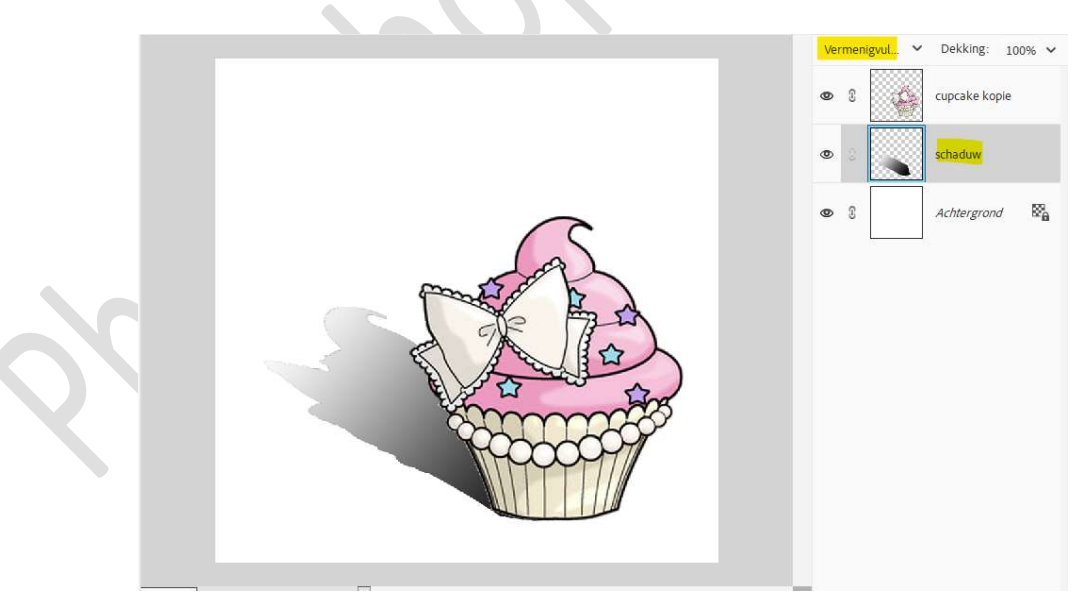

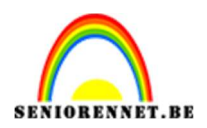

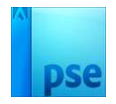

8. Ga nu naar Filter → Vervagen → Gaussiaans vervagen → pas de straal aan naar eigen keuze.

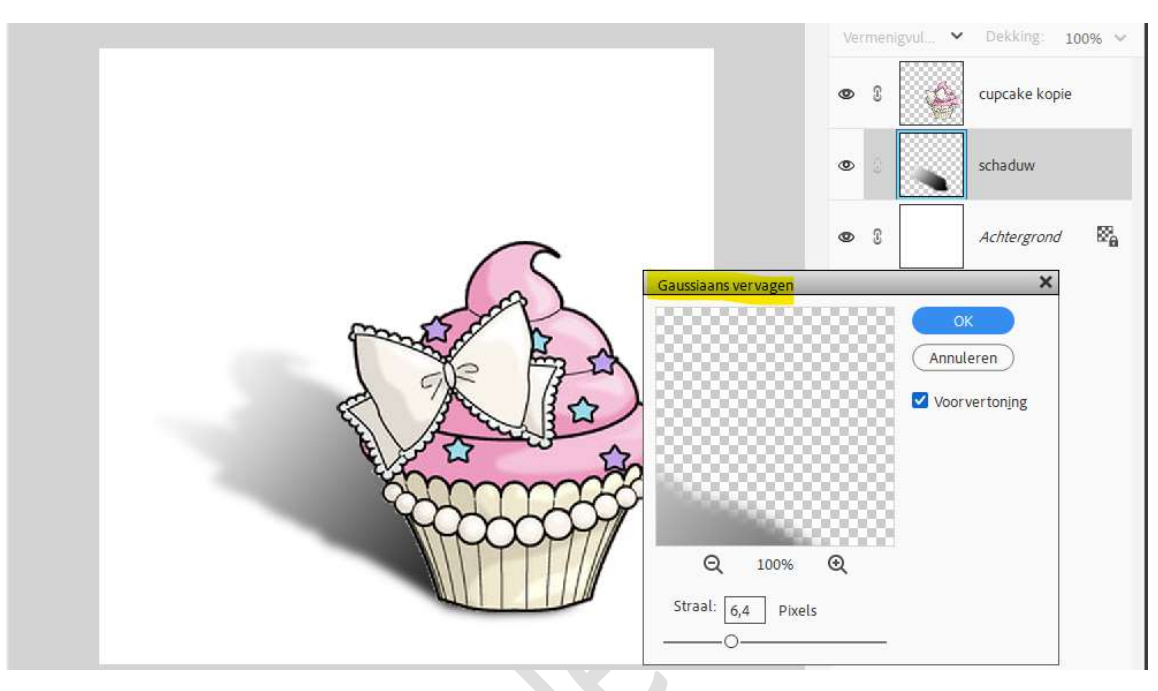

9. Activeer het Gereedschap Rechthoekige Selectiekader. Teken een Rechthoekige Selectiekader.

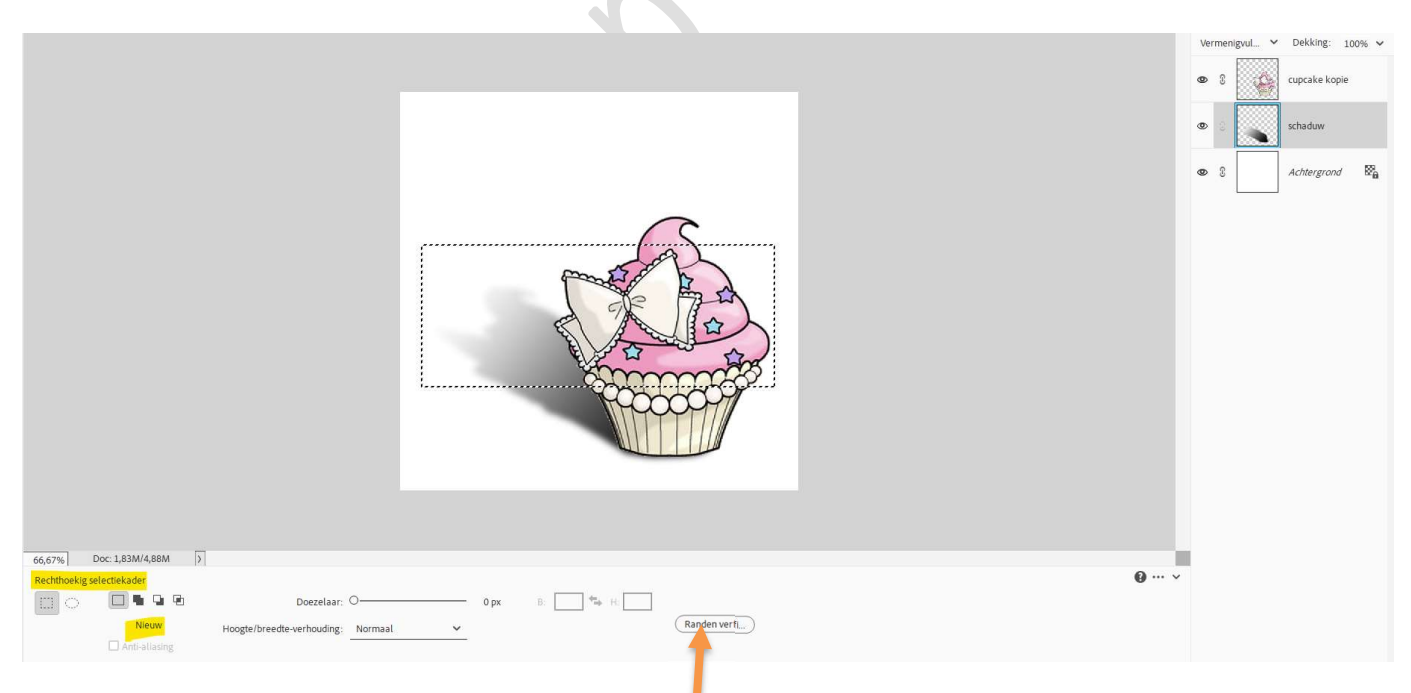

Klik op icoontje **Randen verfijnen**. Zet de **Doezelaar** tussen de **75 en 85 px → Uitvoer** naar **Selectie**.

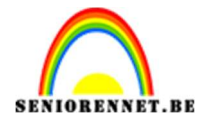

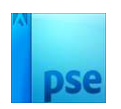

| Vermanigud V Dekking: 11                                                                                                    | 1096 🗸 |
|----------------------------------------------------------------------------------------------------|--------|
| Q Weergavemodus schaduw                                                                                                    |        |
| Weergeven:       Straat foren (i)         Randdetectie       Origineet tonen (P)         Kanddetectie       Straat         Straat       0,0 px         Randampassen       0,0 px         Vioeiend.0       0         Dozerelaar:       0,0 %         Rand verschulven:       0,0 %         Uitvoer       0,0 %         Uitvoer       %         Uitvoer       %         Uitvoer       %         Uitvoer       %         Uitvoer       %         Uitvoer       %         Uitvoer       %         Uitvoer       %         Uitvoer       %         Uitvoer       %         Uitvoer       %         Uitvoer       %         Uitvoer       %         Uitvoer       % | 8      |
|                                                                                                    |        |

Ga nu naar **Filter → Vervagen → Gaussiaans vervagen → pixels** tussen de **20 en 30 →** ok.

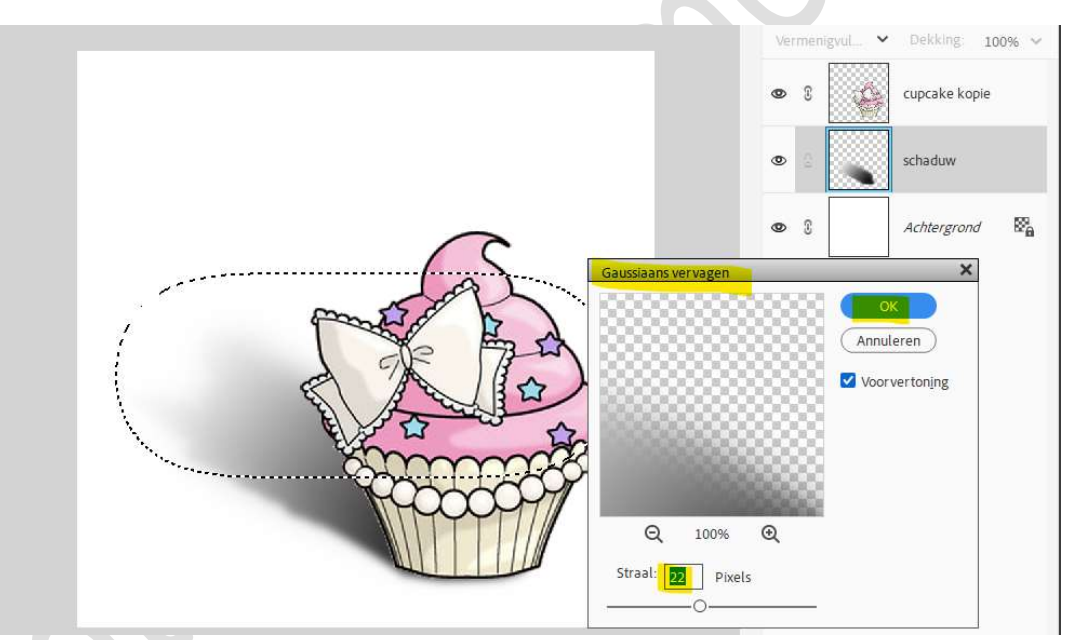

## **Deselecteren**. Pas nu nog de **laagdekking** aan.

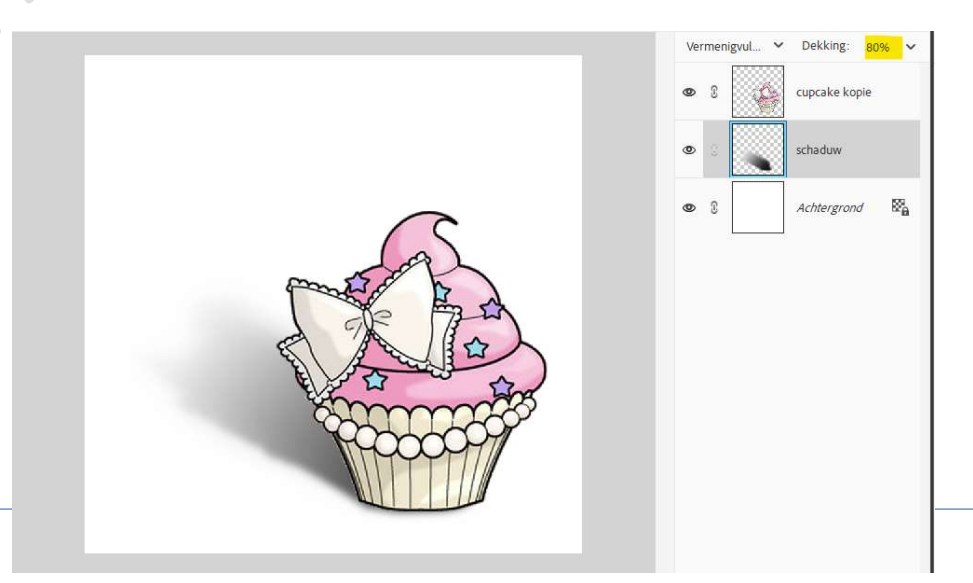

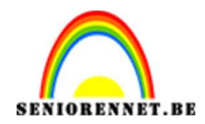

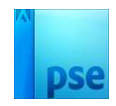

10. Werk nu af naar keuze. Vergeet uw naam niet. Sla op als PSD: max. 800 px aan langste zijde. Sla op als JPEG: max. 150 kb

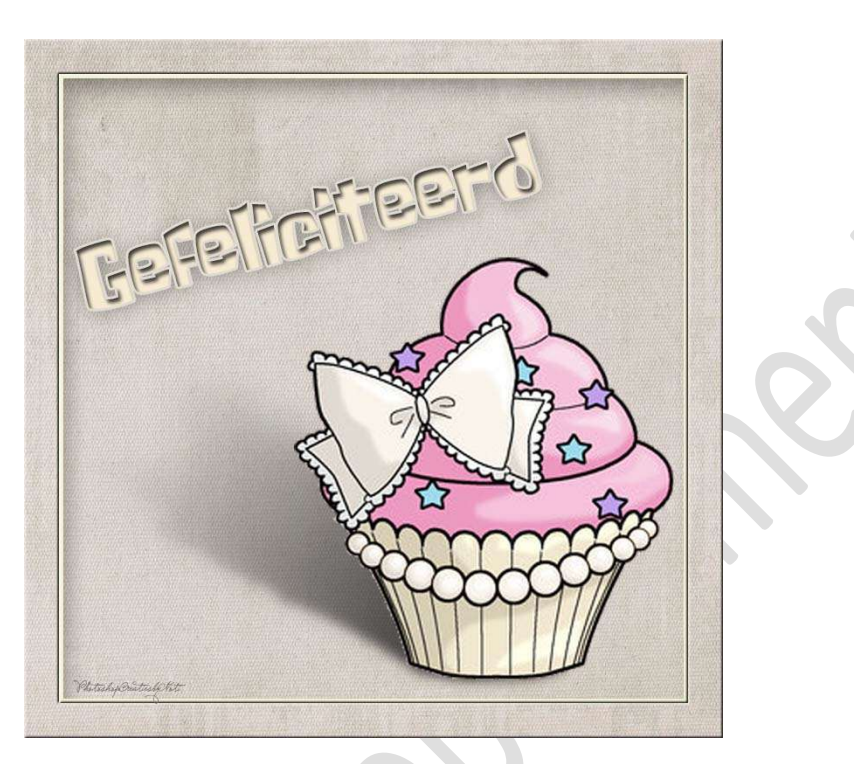

- 4. <u>Schaduw maken met penseel Transformatie aanpassen van</u> <u>overvloeimodus/laagmasker.</u>
  - 1. Open een **nieuw document** naar keuze.
  - 2. Plaats daarin uw afbeelding.
  - 3. Plaats onder de laag van uw afbeelding een nieuwe laag en noem deze schaduw.

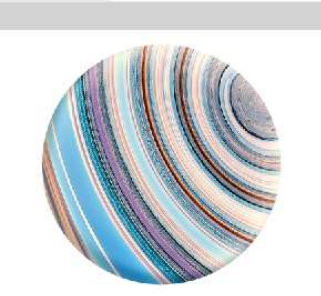

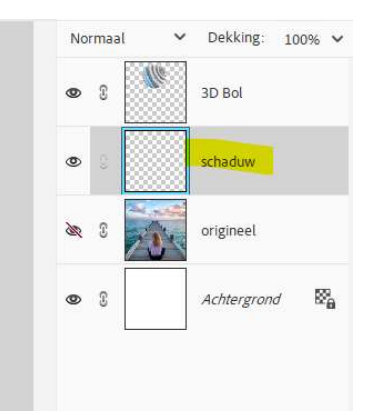

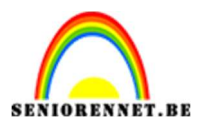

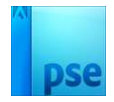

4. Neem een **zacht zwart penseel** en plaats een **stip** onder uw afbeelding.

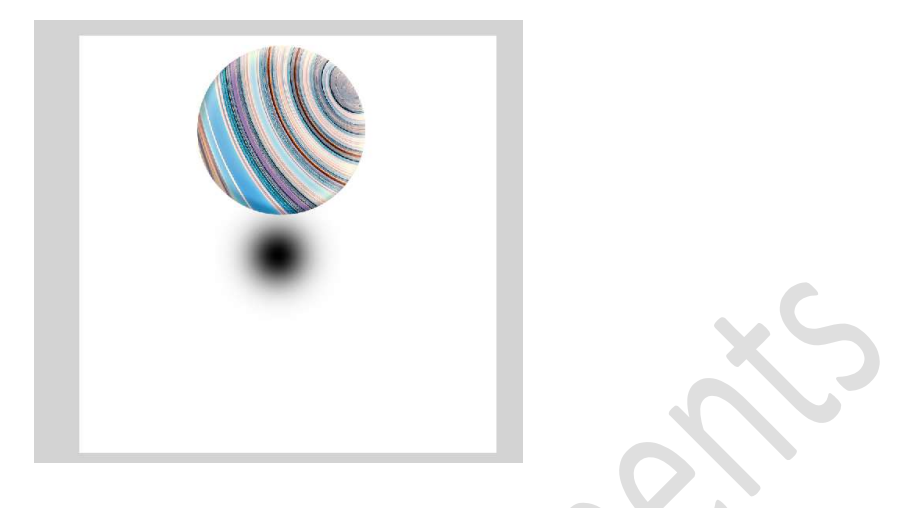

5. Doe CTRL+T (Transformatie) → Versmal in de hoogte en verleng in de breedte.

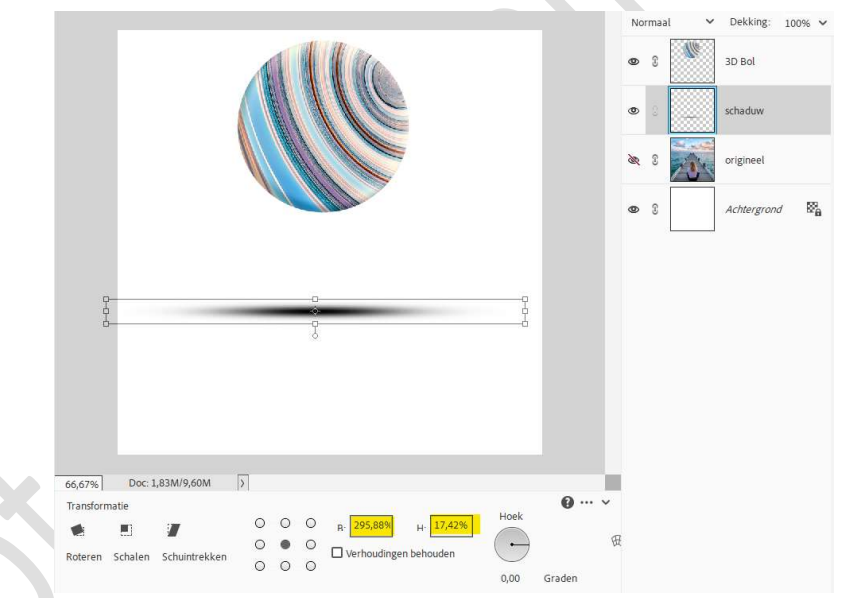

6. Plaats nu uw schaduw onder uw afbeelding.

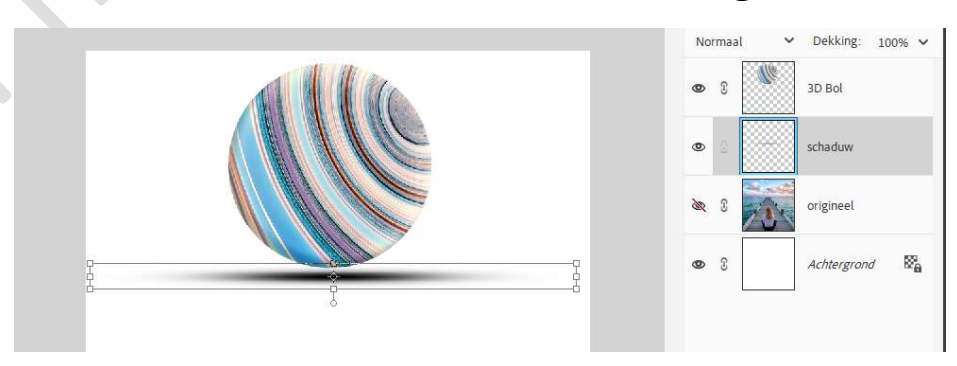

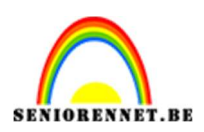

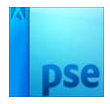

7. Pas nu uw laagmodus en laagdekking aan naar keuze.

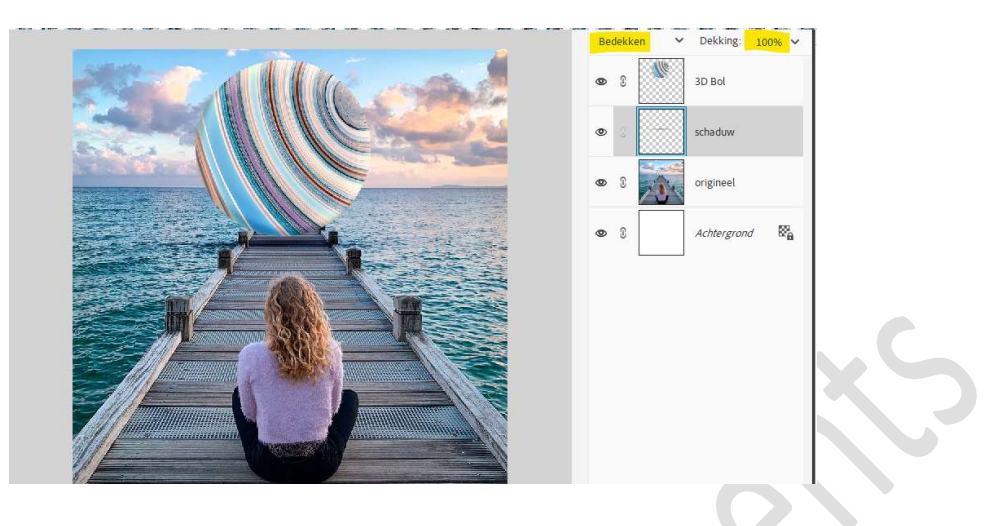

8. Neem de **gum of hang een laagmasker** aan en **verwijder** het **teveel aan schaduw** waar het u stoort op uw werkstuk.

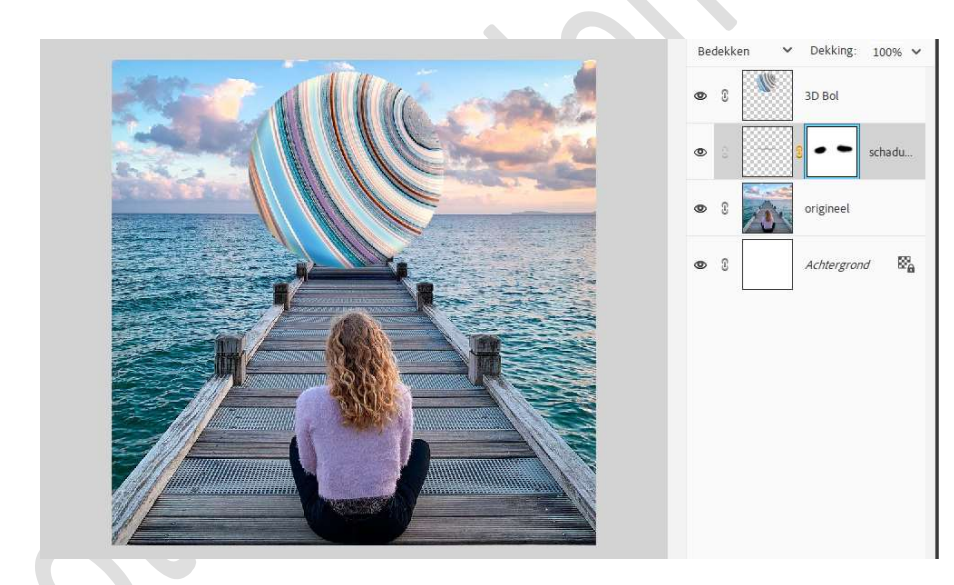

Werk uw werkstuk af naar keuze. Vergeet uw naam niet. Sla op als PSD: max. 800 px aan langste zijde. Sla op als JPEG: max. 150 kb.

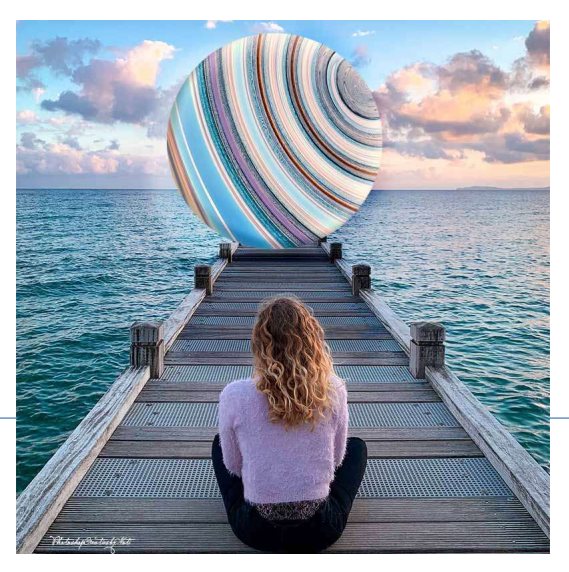